# 교육시설재난공제회 추가가임 및 회비환급 전산교육

www.edufa.or.kr

권역지원부 유상현 과장

**SINCE1948** 

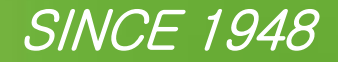

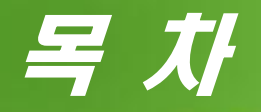

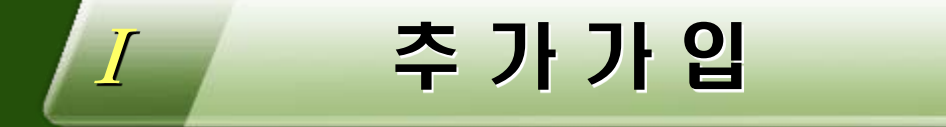

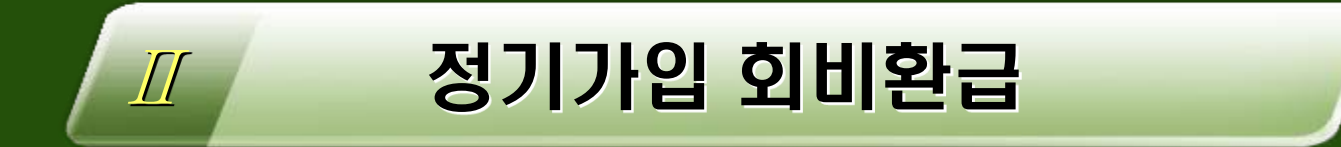

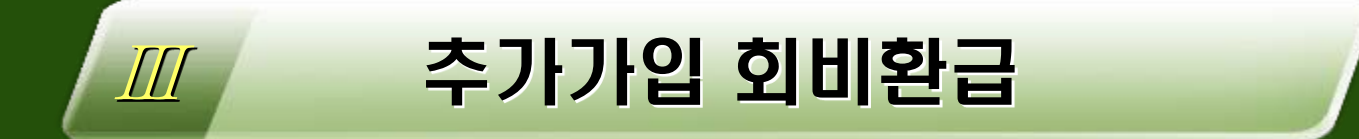

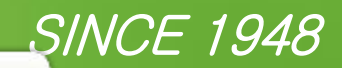

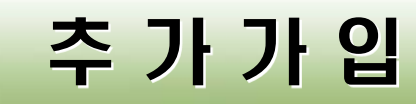

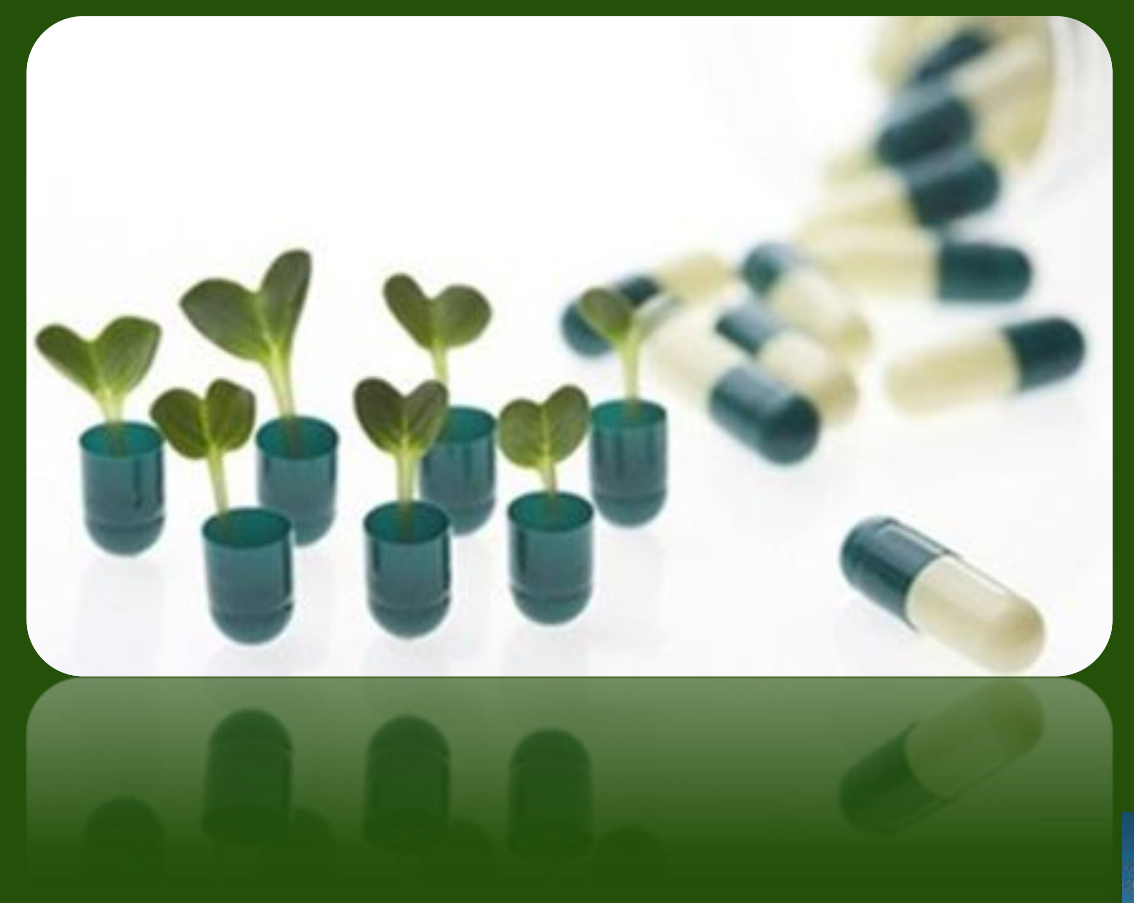

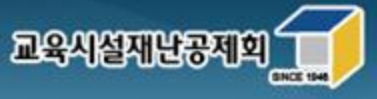

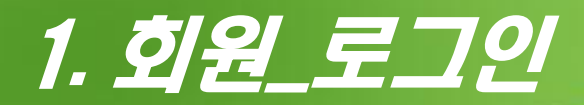

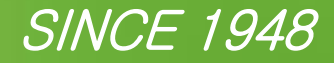

# 추가가입은 회원이 학교를 열어주거나 회원이 직접 가입할 수 있음 회원 로그인 > 업무서비스 > 추가가입신청 > 추가가입 시작하기

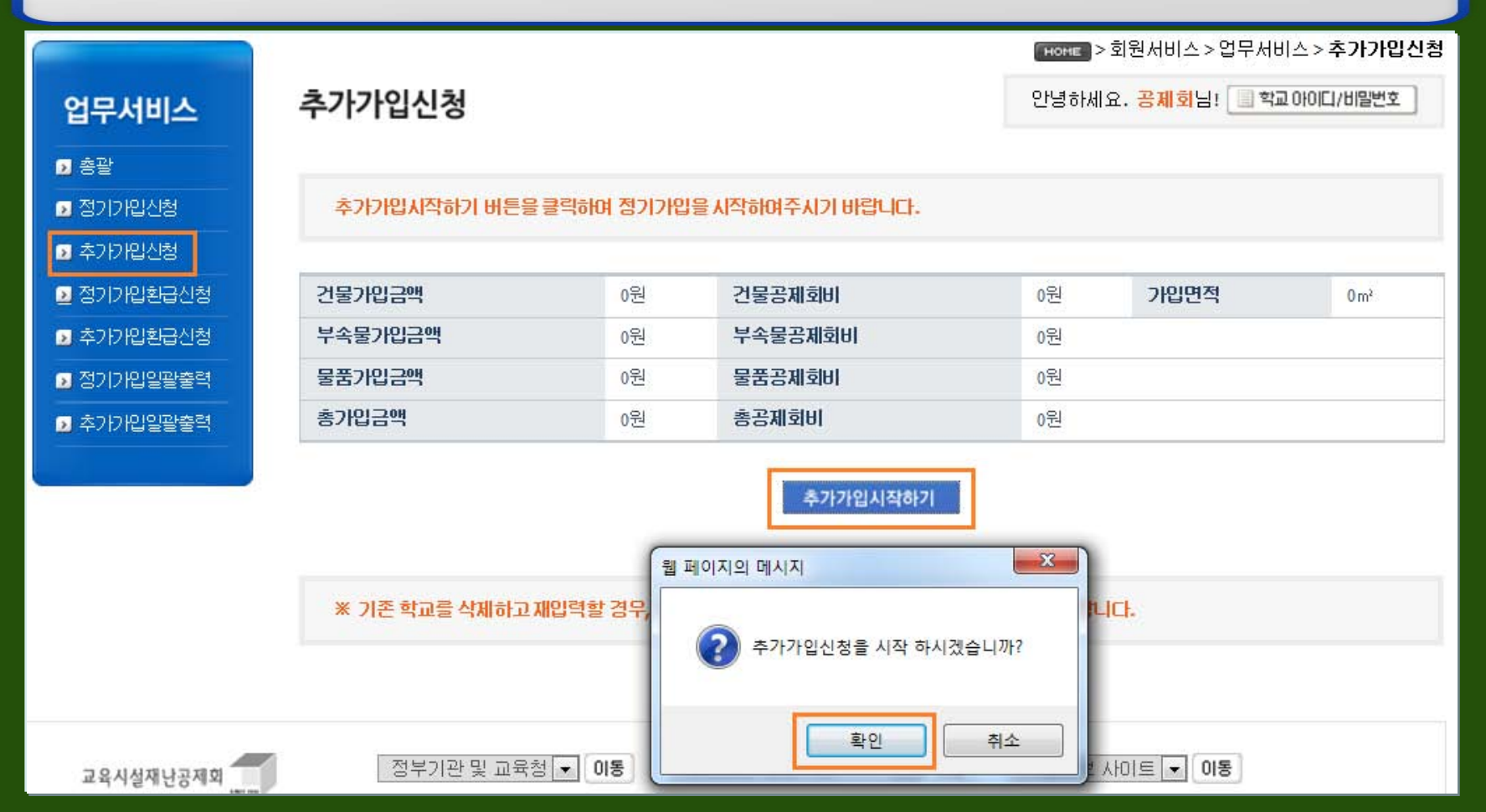

## 2. 회원\_학교열기

추가가입일괄출력

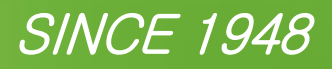

#### 추가가입을 원하는 학교 열어주기

#### 추가가입 만들기 > 찾기 > 학교명 선택 > 추가가입 생성 > 학교 OPEN

#### ▫ 회원이 학교명 클릭 후 직접 내역 입력 가능

| ·<br>▶ 총괄  |         | 총괄내역출력 | 학교내역출력 가입완료하기 | 신규학교등록         |      |
|------------|---------|--------|---------------|----------------|------|
| ▶ 정기가입신청   | 건물가입금액  | 0원     | 건물공제회비        | 0원 <b>가입면적</b> | 0 m² |
| ▶ 추가가입신청   | 부속물가입금액 | 0원     | 부속물공제회비       | 0원             |      |
| 🛃 정기가입환급신청 | 물품가입금액  | 0원     | 물품공제회비        | 0원             |      |
| 추가가입횐급신청   | 총가입금액   | 0원     | 총공제회비         | 0원             |      |
| ▶ 정기가입일괄출력 |         |        |               |                |      |

※ 기존 학교를 삭제하고 재입력할 경우, 신규학교등록 하지 말고 반드시 본부로 연락주시기 바랍니다.

#### 공제회님께서 등록한 총 학교수 : 1학교

|           | 번호 | 학교구분           | 학교명                  | 가입면적           | 공제가입금액        | 공제회비    | 학교정보      | 관리          | 진행     |  |
|-----------|----|----------------|----------------------|----------------|---------------|---------|-----------|-------------|--------|--|
|           | 1  | 기타             | 공제고등학교               | 0              | 0             | 0       | 26        | 취소          | 진행     |  |
|           |    |                |                      |                | 1             |         |           |             |        |  |
| 추가가입 만들기  |    |                |                      |                |               |         |           |             |        |  |
|           |    | 추가             | 가입 학교 번호             |                | 찾             | 기 추가가입생 | 성 전체학교열   | 71          |        |  |
|           | (  | 🏉 http://121.1 | 25.69.118:8080/?FK_N | MEMBER_NO=M188 | 8 - 온라인공제관리시= | <u></u> | ×         |             |        |  |
| 교육시설재난공제회 |    | 회원번호           | 찾기                   |                |               |         | - 0I동     | 1           |        |  |
|           |    | [총회원수 :        | 4명]                  | أف             | 교명            | 검       | 석 I. webm | aster@edufa | .or.kr |  |
|           | _  | 순번             | 학교번호                 | 시도             | 학교명           |         |           |             |        |  |
|           |    | 4              | S17949               | 부산             | 공제고등학         | 학교      |           |             |        |  |
|           |    | 3              | S17900               | 경기             | 공제중학          | - æ     |           |             |        |  |

신청

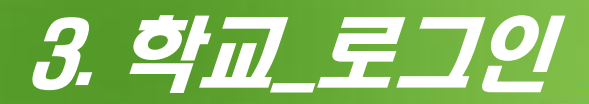

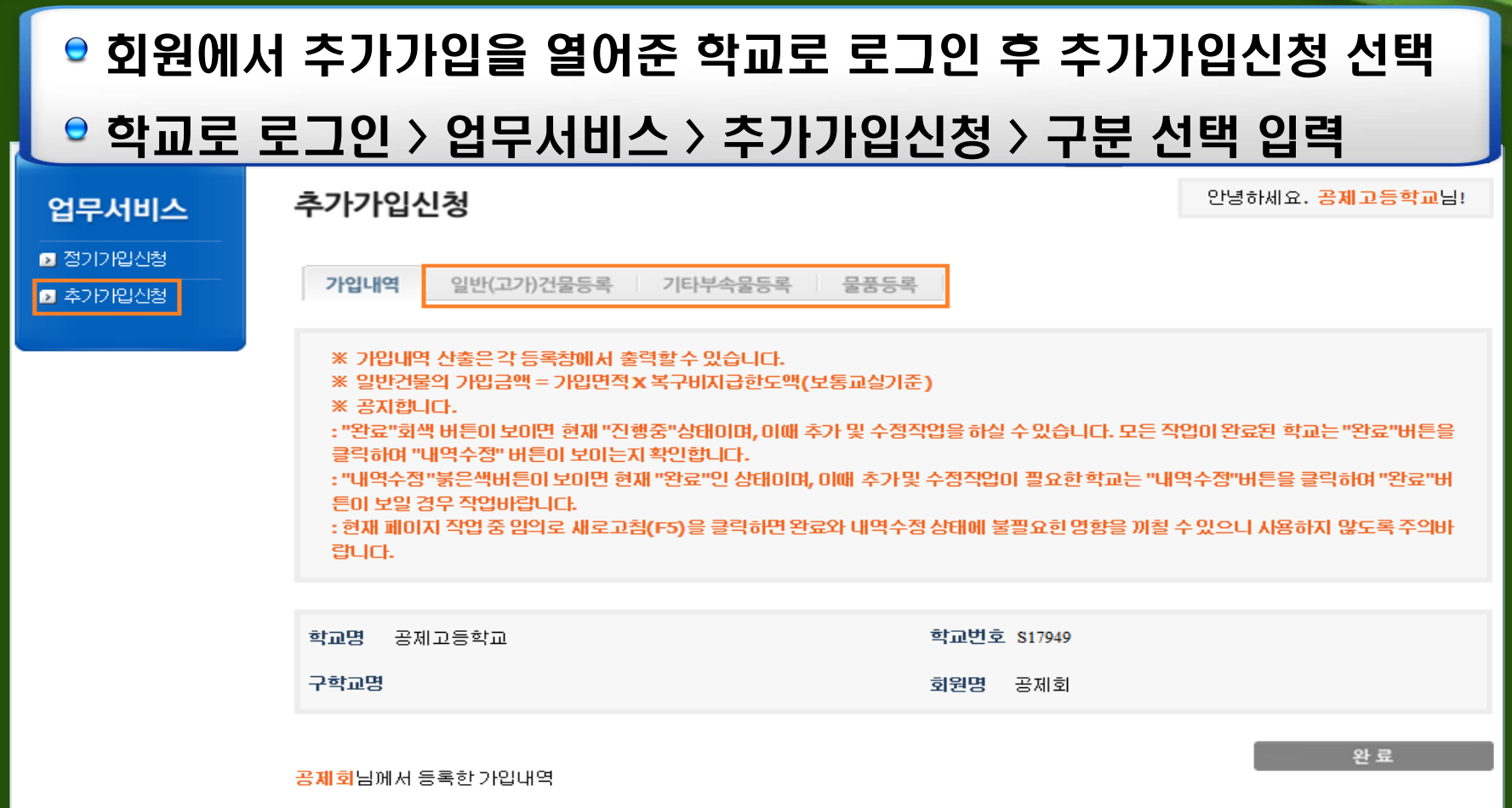

| 번호 | 구분       | 건물수/물품수 | 가입면적 | 가입금액 | 공제회비 | 자료 |
|----|----------|---------|------|------|------|----|
| 1  | 일반건물     | 0건물     | 0 m² | 0원   | 0원   | 26 |
| 2  | 고가건물     | 0건물     | 0 m² | 0원   | 0원   | 14 |
| 3  | 부속물(공작물) | 0건      | -    | 0원   | 0원   | 14 |
| 4  | 물품       | 0건      | -    | 0원   | 0원   | 16 |

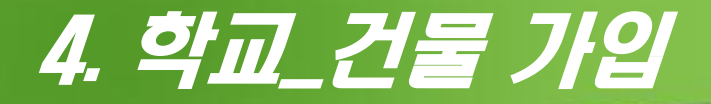

SINCE 1948

가입 된 건물의 연면적이 증축되는 경우 뒷자리만 순차적 변경 후 가입
"건물구조종별 약어 해설보기"를 참고하여 구조종별 선택
증축 의 경우 : 건축년도 \_ 증축년도 입력, 층수 \_ 건물 전체 층수 입력
연면적 : 소수점 이하 절사 후 정수 입력
공제시작월 : 공제가입 시작을 원하는 달을 공제시작월로 선택 후 신규건물등록

|                      |                                                       |                                                                 |                                                     |                             | HOME >                    | 회원서비스 >                    | 업무서비스                  | - > 추가가밉신청                    |
|----------------------|-------------------------------------------------------|-----------------------------------------------------------------|-----------------------------------------------------|-----------------------------|---------------------------|----------------------------|------------------------|-------------------------------|
| 업무서비스                | 추가가입신청                                                |                                                                 |                                                     |                             |                           | 안녕히                        | 네요. <mark>공</mark> 1   | 비고등학교님!                       |
| 9 정기가입신청<br>9 추가가입신청 | 가입내역 일반                                               | (고가)건물등록                                                        | 기타부속물등록                                             | 문문문                         |                           |                            |                        |                               |
|                      | * 가입내역 산출은<br>**일반권물의 가입<br>* 건물구조종별 의<br>* 가입면적 등 숫기 | 각 등록칭에서 출력<br>금액 – 기입면적 * <sup>늘</sup><br>더 해설보기<br>1입역한지 소줏점 미 | 할수 있습니다.<br>(구비지급한도액(보위<br>하는 절사하며 입력해              | 특교실기준)<br>주세요.              |                           |                            |                        |                               |
|                      | 일반건물 고<br>공제고등학교님께서 :                                 | <b>가건물</b><br>등록한 총 일반건물수                                       | : <b>0</b> 건물                                       |                             |                           |                            |                        |                               |
|                      | 건물번호 건                                                | 물명 구조종별                                                         | 건축년도                                                | 건물층수                        | 기입면적                      | 공제회비                       | 관리                     | 건물사진                          |
|                      |                                                       |                                                                 | 자료가 없습니다                                            | 다른 검색조건을 (                  | 선택해주세요                    |                            |                        |                               |
|                      |                                                       |                                                                 |                                                     | 1                           |                           |                            |                        |                               |
|                      | 신규등록                                                  |                                                                 |                                                     |                             |                           |                            |                        |                               |
|                      | 건물번호                                                  | 건물명 즴                                                           | 당감사유 구조                                             | 종별 건축                       | 년도 건물층                    | 수 가입                       | 면적                     | 공제시작월                         |
|                      | 000 - 00                                              | G                                                               | 었음 ▼ R.C                                            | -                           | 년                         | š                          | m²                     | 1 💌                           |
|                      |                                                       |                                                                 | 신규건물등                                               | 록 전물내                       | 역출력                       |                            |                        | 2<br>3<br>4<br>5<br>6<br>7    |
| () 고육시설재난공           | 정부기관명<br>서울특별시 영<br>COPYRIGHT (c                      | ! 교육청 ▾ 01통<br>등포구 국회대로62길<br>)2010교육시설재난공제                     | 재난안전 관련기<br>25(여의도동 17-10)교<br>회, All RIGHTS RESERV | 관 💽 이동<br>옥시설공제회관10층<br>ED. | 기상예보 /<br>tel.02-781-0100 | lOI트 💌 Olt<br>Contact. web | <b>B</b> ]<br>master⊕e | 8<br>9<br>10<br>dufi 11<br>12 |

## 5. 학교\_부속물 가입

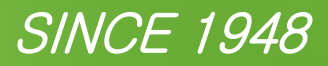

| <ul> <li>기타부속물등록 &gt; 신규부속물등록 &gt; 부속물가입금액산정서식 다운로드 &gt;<br/>엑셀서식 수량, 공제가입금액 합계를 전산에 동일하게 수량, 금액 입력</li> <li>공제시작월 선택 &gt; 부속물 파일 업로드 &gt; 등록</li> </ul> |                                                                                              |                                                                                                    |                                               |                               |  |  |  |  |
|----------------------------------------------------------------------------------------------------|----------------------------------------------------------------------------------------------|----------------------------------------------------------------------------------------------------|-----------------------------------------------|-------------------------------|--|--|--|--|
| <b>업무서비스</b><br>9 정기가입산청<br>9 추가가입산청                                                                                                    | <b>추가가입신청</b><br>가입내역 일반(고가)건물<br>※ 기타부속물 입력시 구조 및<br>※ 기타부속물 입력시 수량에<br>※ 구조 및 규격 입력시 향물 :  | 등록 <b>기타부속물등록 물품등록</b><br>및 규격, 수량에 특수문자(/,;)를 입력할경우 등록<br>] 개별 갯수를 입력하지 말고 1식 단위로 숫자만입<br>기준 10글자 또는 열문, 숫자기준 20자이내로 일량 | 리지 않을 수 있습니다.<br>[력하시기 바랍니다.<br>해야 등록이 가능합니다. | 안녕하세요. <mark>공제고등학교</mark> 님! |  |  |  |  |
|                                                                                                    | <mark>공제고등학교</mark> 님께서 등록한 총 <sup>5</sup><br>번호 년도                                          | 부속물수 : <mark>0</mark> 개<br><b>총 수량 총 가입금액</b><br>자료가 없습니다. 다른 검색조건을                                                      | <b>총 공제회비</b><br>선택해주세요                       | 관리 첨부                         |  |  |  |  |
|                                                                                                    | http://121.125.69.119:8080/?MEMBER_<br>013년 신규부속물 등록                                         | ]<br>신규부속물(공작물)등록 부속물<br>NO=M1888&SCHOOL_NO=S17949 - 온라인공제관<br>2013년 부속물                                                 | (공작물)내역출력<br>리시스템 ×                           | 108                           |  |  |  |  |
| 교육시설재<br>3                                                                                                    | * 부속물 회비가 변경되므로 반드<br>* 2013년 연도표시는 '년'을 제외<br>부속물 총 수량<br>공제시작월<br>부속물 총 가입금액<br>분속문 총 공제하비 | 지 2013년 서식으로 옮긴 후 등록해 주시기<br>하고 숫자만 입력해 주세요.<br>1 ▼                                                                      | 바랍니다.                                         | . webmaster⊕edufa.or.kr       |  |  |  |  |
|                                                                                                    | 구국철 중 중세적비<br>부속물 파일                                                                         | 등록                                                                                                    | 찾마보기                                          |                               |  |  |  |  |

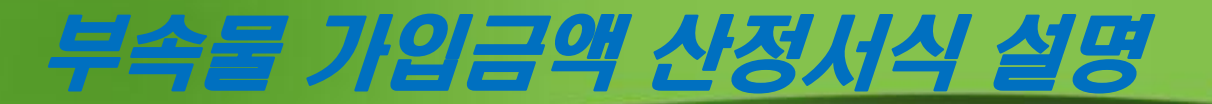

#### SINCE 1948

| 번호 | 부속물명                      | 구조<br>종별   | 건축<br>년도            | 수량             | 취득단가(원)         | 재산대장<br>가액(원)                                     | 공제가입<br>금액(원) | 공제회비(원) | 증감<br>사유 |
|----|---------------------------|------------|---------------------|----------------|-----------------|---------------------------------------------------|---------------|---------|----------|
| 1  | 옹벽<br>(1.5m*<br>100m)     | 철근<br>콘크리트 | 2001                | 1              | 500,000,000     | 500,000,000                                       | 자동계산          | -       | 예시       |
| 2  | 파고라<br>(10m*10m*<br>3.5m) | 원목         | 2010                | 5              | 3,000,000       | 15,000,000                                        | 자동계산          | -       | 예시       |
| 설명 | 부속물명<br>(치수입력)            | 구조종별       | 취득년도<br>(숫자만<br>기재) | 1식 개념<br>으로 입력 | 1개의 취득단<br>가 입력 | 자동계산<br>(재산대장가액<br>또는 신설금액<br>과 비교하여 적<br>정금액 확인) | 자동계산          | _       |          |

## 6. 학교\_물품 가입

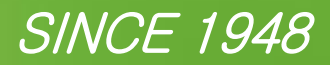

| <ul> <li>물품등록 &gt; 신규물품등록 &gt; 물품가입금액산정서식 다운로드 &gt;</li> <li>엑셀서식 수량, 공제가입금액 합계를 전산에 동일하게 수량, 금액 입력</li> </ul> |                               |                                        |                        |                                           |                   |                        |            |  |
|----------------------------------------------------------------------------------------------------|-------------------------------|----------------------------------------|------------------------|-------------------------------------------|-------------------|------------------------|------------|--|
|                                                                                                    | 들신믹기                          | 돌 <sup>고</sup> ㅠ                       | [걸 입도]                 | =>=                                       |                   | 기억기업구지하억               | · 辛기가답건성   |  |
| 업무서비스                                                                                                    | 추가가입신                         | 청                                      |                        |                                           |                   | 안녕하세요. <mark>공제</mark> | 고등학교님!     |  |
| <ul> <li>☑ 정기가입신청</li> <li>☑ 추가가입신청</li> </ul>                                                                 | 가입내역                          | 일반(고가)건물                               | 등록 기타부속                |                                           |                   |                        |            |  |
|                                                                                                    | ※ 물품은 취역<br>※ 주요물품현           | 특 <mark>단가 100만원 (</mark><br>1황 내려받기(클 | 기상민경우 가밉할<br>릭)        | 수있습니다.                                    |                   |                        |            |  |
|                                                                                                    | 공제고등학교님》                      | 베서 등록한 총 물                             | '품수 : <mark>0</mark> 개 |                                           |                   |                        |            |  |
|                                                                                                    | 번호                            | 년도                                     | 총수량                    | 총가입금액                                     | 총 공제회비            | 관리                     | 첨부         |  |
|                                                                                                    | http://121.125       2013년 신국 | .69.119:8080/?ME<br>규물품 등록             | EMBER_NO=M1888&        | 1<br>신규물품등록 내역<br>SCHOOL_NO=\$17949 - 온라인 | 출력<br>!공제관리시스템모르  | ×                      |            |  |
| ~                                                                                                    |                               |                                        |                        | 2013                                      | 년 물풍가입금액 산정서식 다운로 |                        |            |  |
| (MR) 고육시설재난공제회                                                                                                 | 8                             | 북총 수량                                  |                        |                                           |                   | tster€ed               | iufa.or.kr |  |
|                                                                                                    |                               | 데시작원                                   |                        | 1 💌                                       |                   | _                      |            |  |
|                                                                                                    | 물품 :                          | 총 가입금액                                 |                        |                                           |                   |                        |            |  |
|                                                                                                    | 물품 :                          | 총 공제회비                                 |                        | 자동계산                                      |                   | -                      |            |  |
|                                                                                                    | 물                             | 품 파일                                   |                        |                                           | 찾아보기              |                        |            |  |
|                                                                                                    |                               |                                        |                        | ज्ज्<br>इन्द्र                            |                   |                        |            |  |

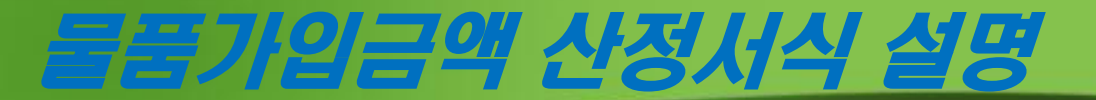

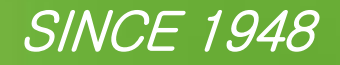

| 번호 | 품명/규격                              | 취득일                            | 운영부서/<br>운영실 | 수량                    | 취득단가(원)              | 가입금액(원)     | 공제회비 | 비고 |
|----|------------------------------------|--------------------------------|--------------|-----------------------|----------------------|-------------|------|----|
| 1  | 현미경                                | 2012                           | 과학실          | 5                     | 1,500,000            | 7,500,000   | -    |    |
| 2  | 컴퓨터실<br>(20대)                      | 2013                           | 전산실          | 1                     | 18,000,000           | 18,000,000  | -    |    |
| 3  | 도서<br>(15,000권)                    | 2013                           | 행정실          | 1                     | 100,000,000          | 100,000,000 | -    |    |
| 설명 | 품명과<br>수량이 1식일<br>경우<br>실수량을<br>표기 | 취득일 또는<br>도서의 경우<br>가입년도<br>표기 | 운영부서<br>표기   | 실수량<br>또는 1식<br>으로 작성 | 취득단가 입력/<br>취득수량의 합계 | 자동계산        | _    |    |

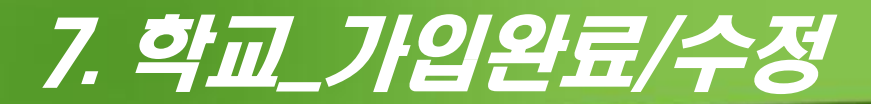

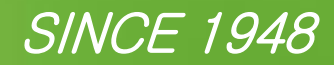

| <ul> <li>추가가입내역 입력 후 &gt; 가입내역 &gt; 완료를 클릭</li> <li>완료버튼이 내역수정으로 바뀌면 학교에서 전산작업 완료</li> </ul> |               |                                                                                       |                                                                                                    |                                                                                                    |                                                   |                                                   |                                            |                        |     |    |
|----------------------------------------------------------------------------------------------|---------------|---------------------------------------------------------------------------------------|----------------------------------------------------------------------------------------------------|----------------------------------------------------------------------------------------------------|---------------------------------------------------|---------------------------------------------------|--------------------------------------------|------------------------|-----|----|
| 업무                                                                                           | <u>e</u> 9101 | 터 수경                                                                                  | 성이 필요할                                                                                                    | 발 경우 내역                                                                                                | <b>취수정버</b>                                       | 튼을 다시                                             | 눌러 ?                                       | 작업 기                   | Ե   |    |
| <ul> <li>&gt; 정기기</li> <li>&gt; 추가기</li> </ul>                                               | 입신청<br>입신청    | 가입내역                                                                                  | 일반(고가)건물등록                                                                                                    | 기타부속물등록 물품                                                                                             | 55 <u>7</u>                                       |                                                   |                                            |                        |     |    |
|                                                                                              |               | ※ 가입내역<br>※ 일반건ؤ<br>※ 공지형<br>: "완료"회<br>클릭하여 "<br>: "내역수정<br>튼이 보일<br>: 현재 페이<br>랍니다. | 역 산출은 각 등록창에서 출<br>물의 가입금액 = 가입면적 1<br>니다.<br>백 버튼이 보이면 현재 "진형<br>내역수정" 버튼이 보이는 저<br>"붉은색버튼이 보이면 현기<br>경우 작업바랍니다.<br>지 작업 중 임의로 새로고침 | 력할수 있습니다.<br>《복구비지급한도액(보통교:<br>행중"상태이며, 이때 추가 및<br>  확인합니다.<br>대 "완료"인 상태이며, 이때 취<br>님(F5)을 클릭하면 완료와 내 | 실기준)<br>수정작업을 하실 수 5<br>후가및 수정작업이 필<br>역수정상태에 불필요 | 있습니다. 모든 작업이 등<br>!요한 학교는 "내역수점<br>요한 영향을 끼칠 수 있으 | 란료된 학교는 "완료<br>!"버튼을 클릭하여 "<br>2니 사용하지 않도혹 | 2"버튼물<br>'완료"버<br>록주의바 |     |    |
|                                                                                              |               | 학교명 공기                                                                                | 비고등학교                                                                                                    |                                                                                                    | 학교번호 <b>S</b> 17                                  | 7949                                              |                                            |                        |     |    |
|                                                                                              |               | 구학교명                                                                                  |                                                                                                    |                                                                                                    | 회원명 공개                                            | 테회                                                |                                            |                        | . ∲ |    |
|                                                                                              |               | <mark>공제</mark> 회님께서                                                                  | 등록한 가입내역                                                                                                    |                                                                                                    |                                                   |                                                   | 완료                                         | 2                      | 내역  | 수정 |
|                                                                                              |               | 번호                                                                                    | 구분                                                                                                    | 건물수/물품수                                                                                                | 가입면적                                              | 가입금액                                              | 공제회비                                       | Fair -                 | Л   |    |
|                                                                                              |               | 1                                                                                     | 일반건물                                                                                                    | 1건물                                                                                                    | 50 m²                                             | 66,200,000원                                       | 5,000원                                     |                        | /   |    |
|                                                                                              |               | 2                                                                                     | 고가건물                                                                                                    | 0건물                                                                                                    | 0 m²                                              | 0원                                                | 0원                                         | ×                      |     |    |
|                                                                                              |               | 3                                                                                     | - 두폭물(공식물)<br>물품                                                                                                    | 0건<br>0거                                                                                               | -                                                 | 0권<br>0원                                          | 0권<br><br>0워                               | ×                      |     | 12 |
|                                                                                              |               | -                                                                                     | 20                                                                                                    |                                                                                                    | -                                                 | v2                                                | ve                                         | 2                      |     |    |

### 8. 회원\_추가가입 완료

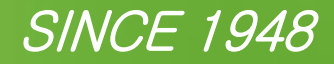

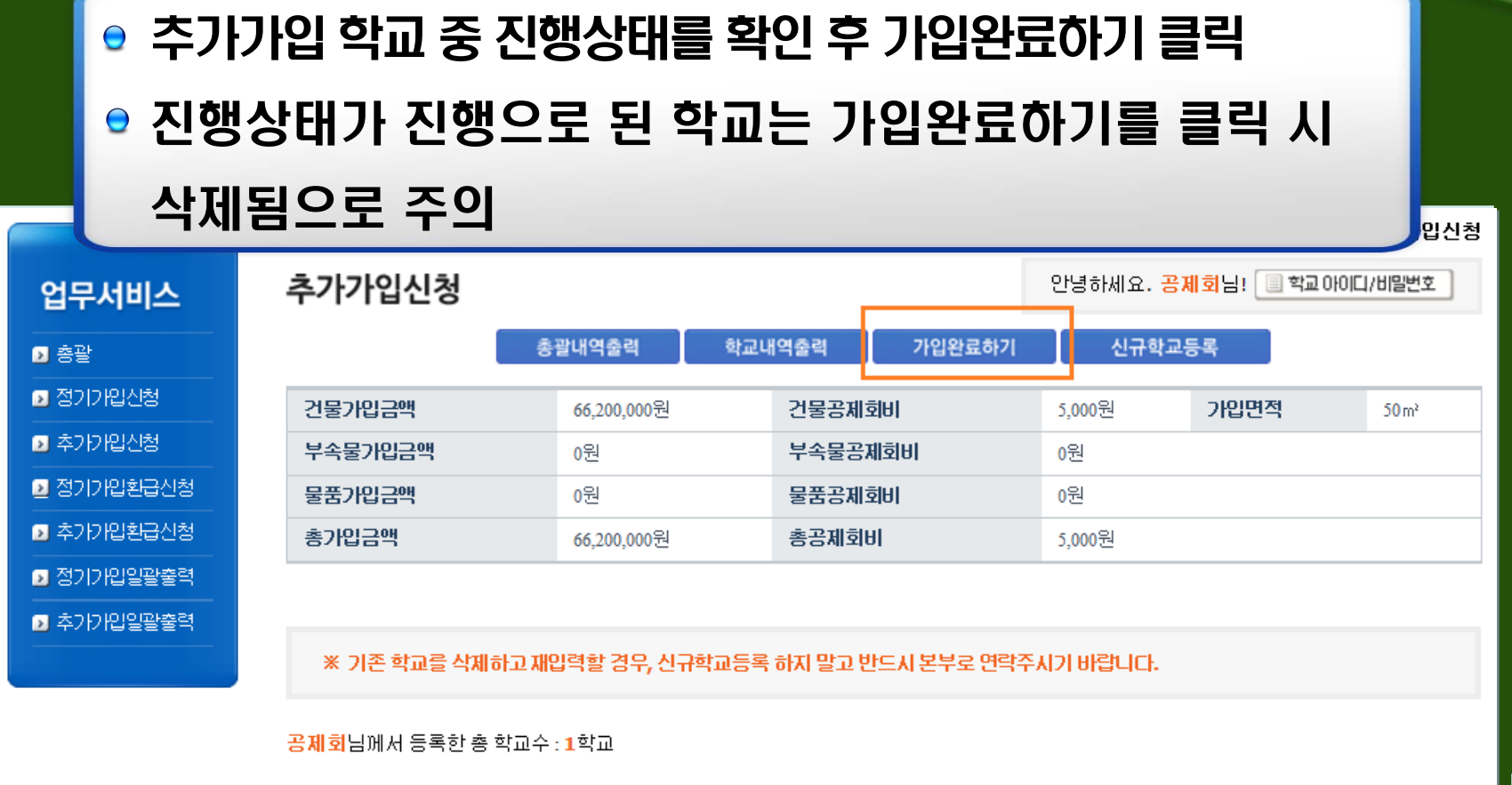

| 번호 | 학교구분  | 학교명    | 가입면적 | 공제가입금액     | 공제회비  | 학교정보 | 관리 | 진행 | f | 진행 |
|----|-------|--------|------|------------|-------|------|----|----|---|----|
| 1  | 일반계고교 | 공제고등학교 | 50   | 66,200,000 | 5,000 | ×    | 취소 | 완료 | I | 진행 |

## 9. 회원\_추가가입내역 확인/총괄표 출력 SINCE 1948

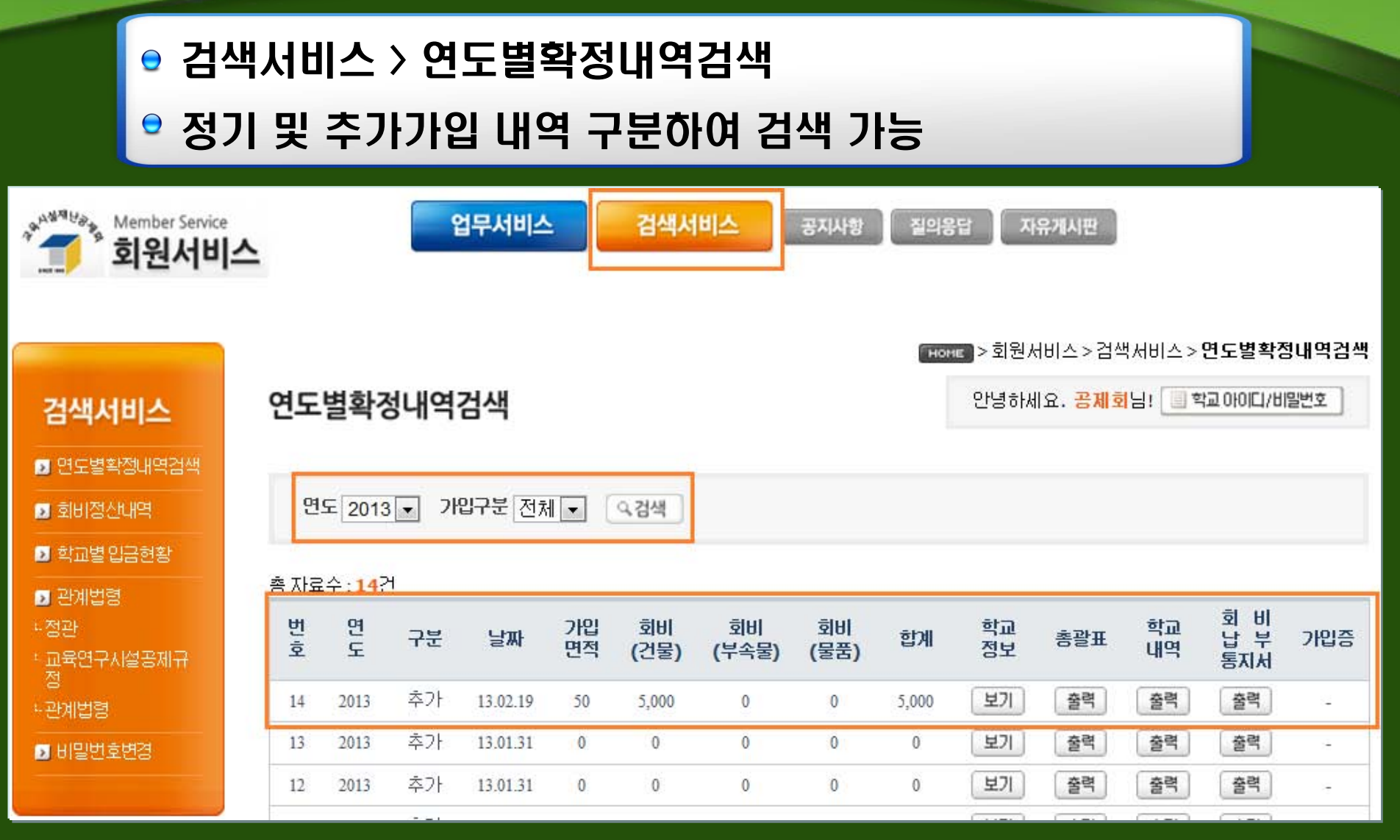

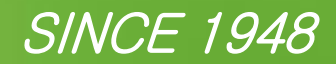

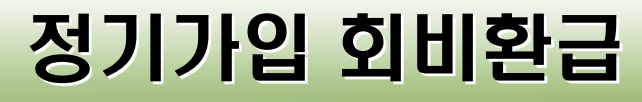

Π

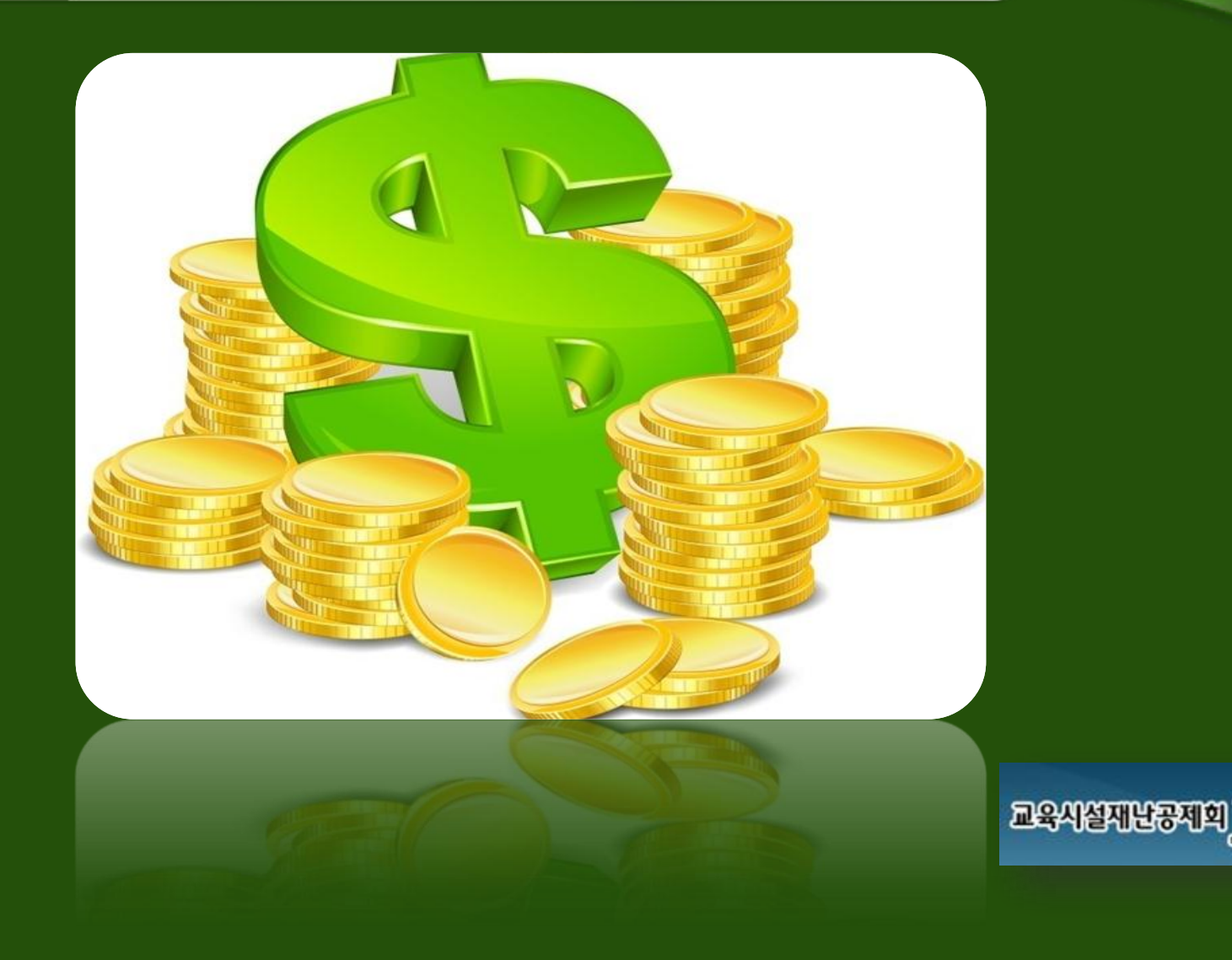

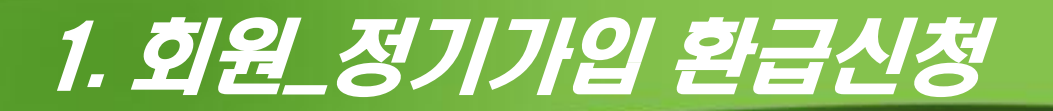

#### 환급신청은 회원만 가능하며 학교에서는 신청 불가

- 정기가입 내역 중 매각 또는 불용처리에 따라 환급 건이 발생 할 경우 신청
- 업무서비스 > 정기가입환급신청 > 환급신청

|            | 「HOHE」>회원서비스>업무서비스> <b>정기가입회</b> 비                          | 비환급신청    |
|------------|-------------------------------------------------------------|----------|
| 업무서비스      | 양기가입환급신청 안녕하세요. 공제회님! · · · · · · · · · · · · · · · · · · · | 밀번호      |
| 2 총괄       |                                                             |          |
| ☑ 정기가입신청   | 기입연도 2013 💌 (직검색)                                           |          |
| 🧕 추가가입신청   |                                                             |          |
| ≥ 정기가입환급신청 | 확급 수적의 경우 관리자 확인 시 수적이 불기능한다. 수적이 필요하신 경우 관리자에게 무의하며 주세요.   |          |
| 추가가입환급신청   |                                                             |          |
| 🧕 정기가입일괄출력 | 환급신청                                                        |          |
| ▶ 추가가입일괄출력 | 환급신청수:3건                                                    |          |
|            | 순번 회원명 학교명 구분 환급월 <mark>일반건물면적 신청액 신청일 환급회비</mark>          | 처리<br>며부 |

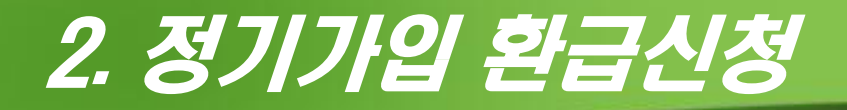

SINCE 1948

### 환급신청 전 정기가입내역을 미리 내려 받아 환급내역 정리 찾기 > 학교선택 > 환급월 선택 > 환급가입금액/환급면적 > 찾아 보기(정기가입 중 환급내역 정리) > 환급신청 클릭 업무서비스

※ 2013년 정기가입 회비환급 신청 페이지 입니다.

※ 환급첨부파일은 공제가입내역을 다운받은후 환급내역만 남기시고 (환급아닌내역은 셀삭제) 저장하셔서 첨부해주시면 됩니다.

학교번호

찾기

정기가입환급신청 추가가입횐급신청

🔊 총광

정기가입신청

추가가입신청

정기가입일괄출력

추가가입일괄출력

| 구분        | 전액환급 | 횐급윌    | 환급가입금액 / | /횐급면적  | 환급신청액 |
|-----------|------|--------|----------|--------|-------|
| 일반건물      |      | / 선택 ▼ | 0        | m²     | 자동계산  |
| 고가건물      |      | 선택 💌   | 0        | 원      | 자동계산  |
| 물품        |      | 선택 💌   | 0        | 원      | 자동계산  |
| 부속물       |      | 선택 💌   | 0        | 원      | 자동계산  |
| 일반건물 첨부파일 |      |        |          | _ 찿아보기 |       |
| 고가건물 첨부파일 |      |        |          | _ 찾아보기 |       |
| 물품 첨부파일   |      |        |          | _ 찿아보기 |       |
| 부속물 첨부파일  |      |        |          | _ 찾아보기 |       |
| 근거서류첨부    |      |        |          | _ 찿아보기 |       |
|           |      |        |          |        |       |

## 3. 정기가입 환급신청\_내역확인/출력

| <b>e e</b>               | 환급성 | 신청                                                         | 내역을    | <sup>을</sup> 확인 | 후 출르 | 휙버튼 | 을 클릭하             | ਸੇ ਤਿਇਹ                   | <u> </u>   | 발송       |          |  |  |
|--------------------------|-----|------------------------------------------------------------|--------|-----------------|------|-----|-------------------|---------------------------|------------|----------|----------|--|--|
| ◎ 신청내용이 부정확할 경우 삭제 후 재신청 |     |                                                            |        |                 |      |     |                   |                           |            |          |          |  |  |
|                          |     |                                                            |        |                 |      |     | (Th               | өөө > 회원서비:               | 스>업무서비.    | 스>정기가입회t | 비환급신청    |  |  |
| 업무서비스                    |     | 정기가입환급신청                                                   |        |                 |      |     |                   | 안녕하세요. 공제회님! 📃 학교아이디/비밀번호 |            |          |          |  |  |
| ▶<br>▶ 총괄                | —   |                                                            |        |                 |      |     |                   |                           |            |          |          |  |  |
| 2 정기가입신청                 |     | 가입면도 2013 ▼                                                |        |                 |      |     |                   |                           |            |          |          |  |  |
| > 추가가입신청                 |     |                                                            |        |                 |      |     |                   |                           |            |          |          |  |  |
| 🛓 정기가입횐급신청               |     | 환급 수정의 경우 관리자 확인 시 수정이 불기능합니다. 수정이 필요하신 경우 관리자에게 문의하여 주세요. |        |                 |      |     |                   |                           |            |          |          |  |  |
| 추가가입환급신청                 |     |                                                            |        |                 |      |     |                   |                           |            |          |          |  |  |
| > 정기가입일괄출력               | _   | 환급신청                                                       |        |                 |      |     |                   |                           |            |          |          |  |  |
| > 추가가입일괄출력               | _   | 총 환급                                                       | 신청수·9건 |                 |      |     |                   |                           |            |          |          |  |  |
|                          |     | 순번                                                         | 회원명    | 학교명             | 구분   | 환급윌 | 일반건물면적<br>/환급가입금액 | 신청액                       | 신첨일        | 환급회비     | 처리<br>며부 |  |  |
|                          |     |                                                            |        |                 | 일반건물 | 3   | 100 m²            | 9,000원                    |            | 9,000원   | 11-1     |  |  |
|                          |     | 9 공제회                                                      | 고제조란   | 고가건물            | 0    | 0원  | 0원                |                           | 0원         | 신성       |          |  |  |
|                          |     |                                                            | 공제회    | - 중세공의<br>교     | 물품   | 3   | 10,000,000원       | 2,020원                    | 2013.02.19 | 2,020원   | 삭제       |  |  |
|                          |     |                                                            |        |                 | 부속물  | 0   | 10,000,000원       | 1,500원                    |            | 1,500원   | 출력       |  |  |
|                          |     |                                                            |        |                 | 총액   |     |                   | 12,520원                   |            | 12,520원  |          |  |  |

SINCE 1948

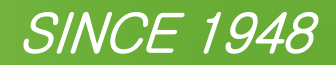

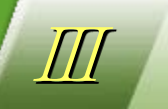

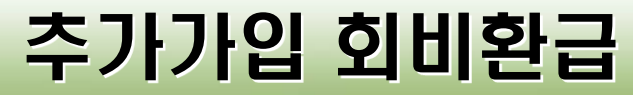

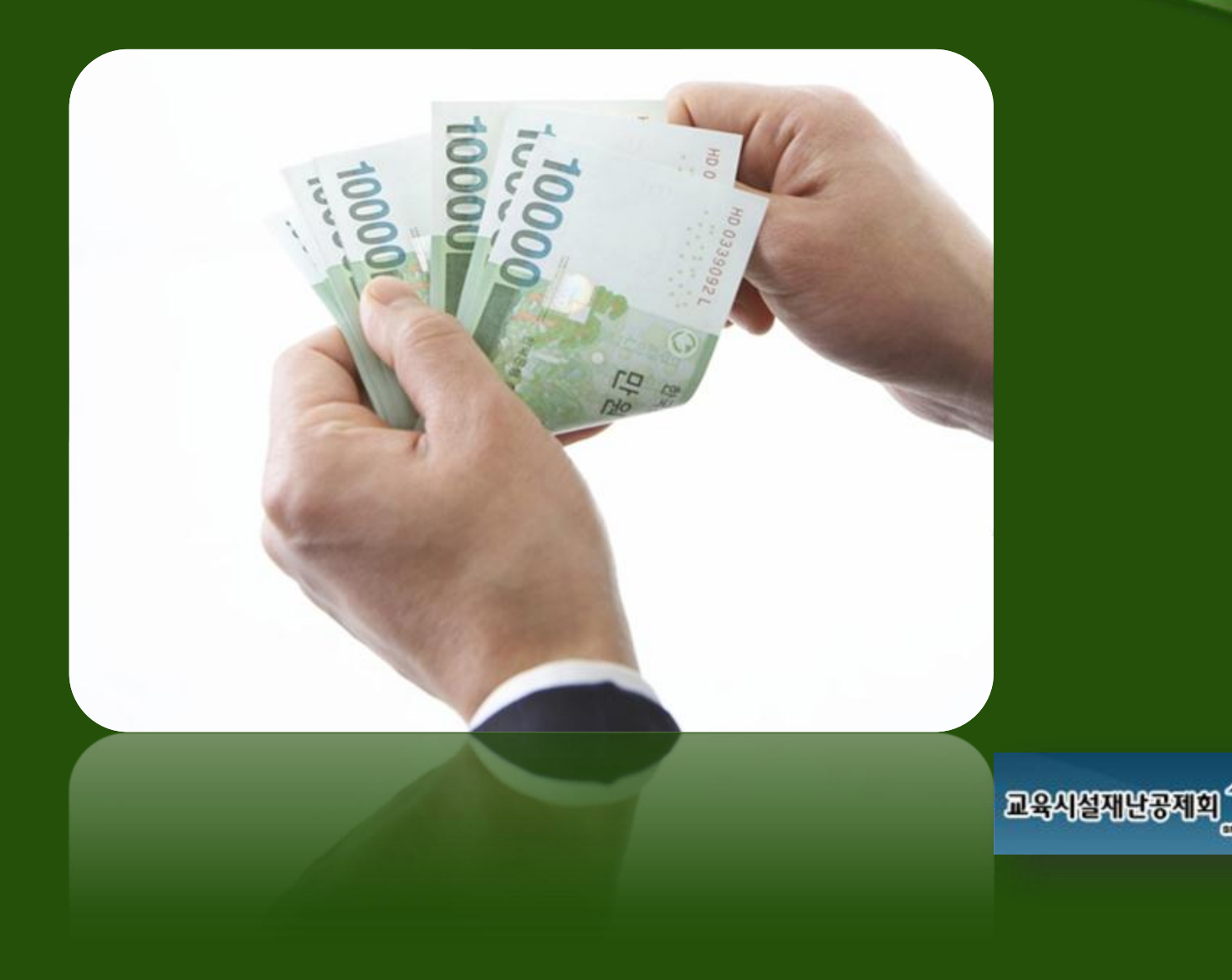

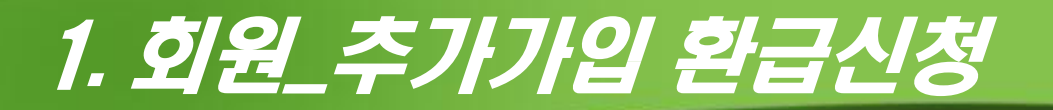

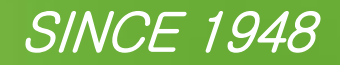

#### 환급신청은 회원만 가능하며 학교에서는 신청 불가

- 추가가입 내역 중 매각 또는 불용처리에 따라 환급 건이 발생 할 경우 신청
- 업무서비스 > 추가가입환급신청 > 환급신청

|            | 「HOME」>회원서비스>업무서비스> <b>추가가입회비환급신</b> 청                                                                                                 |  |  |  |  |  |  |  |  |  |
|------------|----------------------------------------------------------------------------------------------------|--|--|--|--|--|--|--|--|--|
| 업무서비스      | 추가가입환급신청 안녕하세요. 공제회님! 🛄 학교아이디/비밀번호                                                                                                    |  |  |  |  |  |  |  |  |  |
| ▶ 총괄       |                                                                                                    |  |  |  |  |  |  |  |  |  |
| 🗷 정기가입신청   | 가입면도 2013 💌 직검색                                                                                                    |  |  |  |  |  |  |  |  |  |
| 추가가입신청     |                                                                                                    |  |  |  |  |  |  |  |  |  |
| ▶ 정기가입환급신청 | 환급 수정의 경우 관리자 확인 시 수정이 불가능합니다. 수정이 필요하신 경우 관리자에게 문의하여 주세요.                                                                             |  |  |  |  |  |  |  |  |  |
| 고 추가가입환급신청 |                                                                                                    |  |  |  |  |  |  |  |  |  |
| ▶ 정기가입일괄출력 | 환급신청                                                                                                    |  |  |  |  |  |  |  |  |  |
| ▶ 추가가입일괄출력 | 총 환급신청수 : <mark>4</mark> 건                                                                                                    |  |  |  |  |  |  |  |  |  |
|            | 순번     회원명     학교명     구분     환급월     일반건물면적     신청액     신청일     환급회비     처리       /환급가입금액     /환급가입금액     신청액     신청일     환급회비     여부 |  |  |  |  |  |  |  |  |  |

### 2. 추가가입 환급신청

추가가입환급신청

#### SINCE 1948

### 환급신청 전 추가가입내역을 미리 내려 받아 환급내역 정리 ◎ 찾기 > 학교선택 > 가입월 선택 > 환급월 선택 > 환급가입금액/환 급면적 > 찾아보기(추가가입 중 환급내역 정리) > 환급신청 클릭

HOME > 회원서비스 > 업무서비스 > 추가가입회비환급신청

안녕하세요. 공제회님! 📃 학교아이디/비밀번호

#### 업무서비스

🔊 총광

정기가입신청

추가가입신청

정기가입환급신청

추가가입환급신청

🔊 정기가입일괄출력

추가가입일괄출력

※ 2013년 추가가입 회비환급 신청 페이지 입니다.

※ 환급첨부파일은 공제가입내역을 다운받은후 환급내역만 남기시고 (환급아닌내역은 셀삭제) 저장하셔서 첨부해주시면 됩니다.

| 학교번호   | Σ  |  |
|--------|----|--|
| S17900 | 찾기 |  |

| 구분        | 가입윌 | 환급윌 | 환급가입금액 /환급면적 |         | 환급신청액 |      |
|-----------|-----|-----|--------------|---------|-------|------|
| 일반건물      | 1 💌 | 1 💌 | 0            | m²      |       | 자동계산 |
| 고가건물      | 1 💌 | 1 💌 | 0            | 원       |       | 자동계산 |
| 물품        | 1 💌 | 1 💌 | 0            | 원       |       | 자동계산 |
| 부속물       | 1 💌 | 1 💌 | 0            | 원       |       | 자동계산 |
| 일반건물 첨부파일 |     |     |              | _ 찿아보기. |       |      |
| 고가건물 첨부파일 |     |     |              | _ 찾아보기. |       |      |
| 물품 첨부파일   |     |     |              | _ 찿아보기. |       |      |
| 부속물 첨부파일  |     |     |              | _ 찾아보기. |       |      |
| 근거서류첨부    |     |     | -            | _ 찾아보기. |       |      |
|           |     |     | -            | -       |       |      |

## 3. 추가가입 환급신청\_내역확인/출력

SINCE 1948

# 환급신청내역을 확인 후 출력버튼을 클릭하여 공문과 함께 발송 신청내용이 부정확할 경우 삭제 후 재신청

|                                       |                                                            |      |           |      |             | ſ                         | номе > 회원서비 | 스>업무서비     | 스 > 추가가입회 | 비환급신청    |  |  |
|---------------------------------------|------------------------------------------------------------|------|-----------|------|-------------|---------------------------|-------------|------------|-----------|----------|--|--|
| 업무서비스                                 | 추가                                                         | 가입환급 | 신청        |      | 안녕하세        | 안녕하세요. 공제회님! 📃 학교아이디/비밀번호 |             |            |           |          |  |  |
| · · · · · · · · · · · · · · · · · · · |                                                            |      |           |      |             |                           |             |            |           |          |  |  |
| ·                                     | 가입면도 2013 💌 직검색                                            |      |           |      |             |                           |             |            |           |          |  |  |
| ·                                     |                                                            |      |           |      |             |                           |             |            |           |          |  |  |
| ≥ 정기가입횐급신청                            | 환급 수정의 경우 관리자 확인 시 수정이 불기능합니다. 수정이 필요하신 경우 관리자에게 문의하며 주세요. |      |           |      |             |                           |             |            |           |          |  |  |
| ≥ 추가가입횐급신청                            | 근답 TOH OT 안되지 가는 지 TOU 문기6답되다. TOU 문표이란 6T 간디지에게 한다이어 T제표. |      |           |      |             |                           |             |            |           |          |  |  |
| ≥ 정기가입일괄출력                            |                                                            |      |           |      |             | 환급신청                      |             |            |           |          |  |  |
| 추가가입일괄출력                              | 종 환급신점수 : 4건                                               |      |           |      |             |                           |             |            |           |          |  |  |
|                                       | 순번                                                         | 회원명  | 학교명       | 구분   | 환급윌         | 일반건물면적<br>/환급가입금액         | 신청맥         | 신청일        | 환급회비      | 처리<br>여부 |  |  |
|                                       |                                                            |      |           | 일반건물 | 10          | 100 m²                    | 2,000원      |            | 2,000원    |          |  |  |
|                                       | 4 공제회                                                      |      | 고레조슈      | 고가건물 | 1           | 0원                        | 0원          |            | 0원        | 신청       |  |  |
|                                       |                                                            | 공제회  | 공세중학<br>교 | 물품   | 10          | 5,000,000원                | 220원        | 2013.02.19 | 220원      | 삭제       |  |  |
|                                       |                                                            |      | 부속물       | 12   | 10,000,000원 | <mark>0</mark> 원          |             | 0원         | 출력        |          |  |  |
|                                       |                                                            |      |           | 총액   |             |                           | 2,220원      |            | 2,220원    |          |  |  |

# 재난예방은 학교사랑의 실천입니다. Nank OU

www.edufa.or.kr